# SAVANT

# Savant IP Video Network Configuration Guide

| Document Number:   | 009-1552-07             |
|--------------------|-------------------------|
| Document Date:     | April 2021              |
| Document Supports: | da Vinci 8.7 and Higher |

This document describes how to configure a 10 gigabit switch to support a Savant IP Video system. Details include:

- Adding the 10G Switch to a RacePoint Blueprint configuration,
- Using the Auto-Configure option in Blueprint to configure a supported NetGear 10G switch,
- OR Manually Configuring the 10G Switch.

The 10G switches supported within a Savant IP Video configuration are:

- M4300 8x8F
- M4300 12x12F
- M4300 24x24F
- M4300 16X
- M4300 24X
- M4300 48X
- M4300 96X
- M4300 48XF

# **Table of Contents**

| 1.    | Overview       .3         1.1       Minimum Supported Releases       .3         1.2       NetGear 10G Switch Control Port       .3                                      |
|-------|----------------------------------------------------------------------------------------------------|
| 2.    | Network Topology4                                                                                                    |
| 3.    | Auto-Configure (Recommended)53.1Add Switch to Configuration3.2Enter Switch IP Address3.3Enable Auto Configure3.4Change Username and Password                            |
| 4.    | Script Configure (Legacy)                                                                                                    |
| 5.    | Manual Configuration (Reference Only).85.1VLAN Setup5.2Multicast Configuration5.3IGMP VLAN Configuration5.4Access Control List (ACL) Configuration5.5Save Configuration |
| Appen | ndix A: Non-NetGear 10G Switch Requirements14                                                                                                    |
| Appen | ndix B: Static IP14                                                                                                    |
| Appen | dix C: Update Firmware15                                                                                                    |
| Appen | dix D: NetGear M4300-24X/48X/96X Modules10                                                                                                    |

# 1. Overview

This document details the requirements for compatibility of 10-Gigabit (10G) network switches with Savant IP Video systems, and provides instructions for configuration of supported switches within the Savant environment.

#### 1.1. Minimum Supported Releases

The minimum supported runtime or higher is required for each NetGear 10G switch to function correctly within the Savant environment. The table below shows the minimum supported release for each switch.

| Minimum Release | Switch       |
|-----------------|--------------|
|                 | M4300 8x8F   |
| da Vinci 8.7    | M4300 12x12F |
|                 | M4300 24x24F |
| da Vinci 8.8    | M4300 96X    |
| da Vinci 8.8.2  | M4300 24X    |
| da Vinci 9.1    | M4300 48X    |
| da Vinci 9.2    | M4300 16X    |
| da Vinci 9.2.2  | M4300 48XF   |

#### 1.2. NetGear M4300 10G Switch Control Port

The control port is the Ethernet connection between the 10G Switch and the non-10G network. This port differs depending on the model. Refer to the table below to ensure that the correct control port is utilized for the model of switch being deployed on site.

| Model        | Port |
|--------------|------|
| M4300 8X8F   | 9    |
| M4300 12X12F | 13   |
| M4300 24X24F | 25   |
| M4300 16X    | 1    |
| M4300 24X    | 1    |
| M4300 48X    | 1    |
| M4300 96X    | 1    |
| M4300 48XF   | 48   |

# 2. Network Topology

10G Switches being utilized for Savant IP Video distribution should be connected to the same network switch as the Savant Host. Unmanaged switches should not be connected to the 10G Switch handling IP Video distribution. The image below is a basic network diagram. It does not imply all network connections.

# Important Notes:

- 10G connections to PAV-VIMxS/VIMAPxS devices use SFP+ ports. Either fiber or Direct Attach copper cables can be used.
- 10G connections to PAV-VOMVP1x devices can use either SFP+ ports with fiber cabling or RJ-45 ports with CAT-6 or above cabling, depending on the cable length.

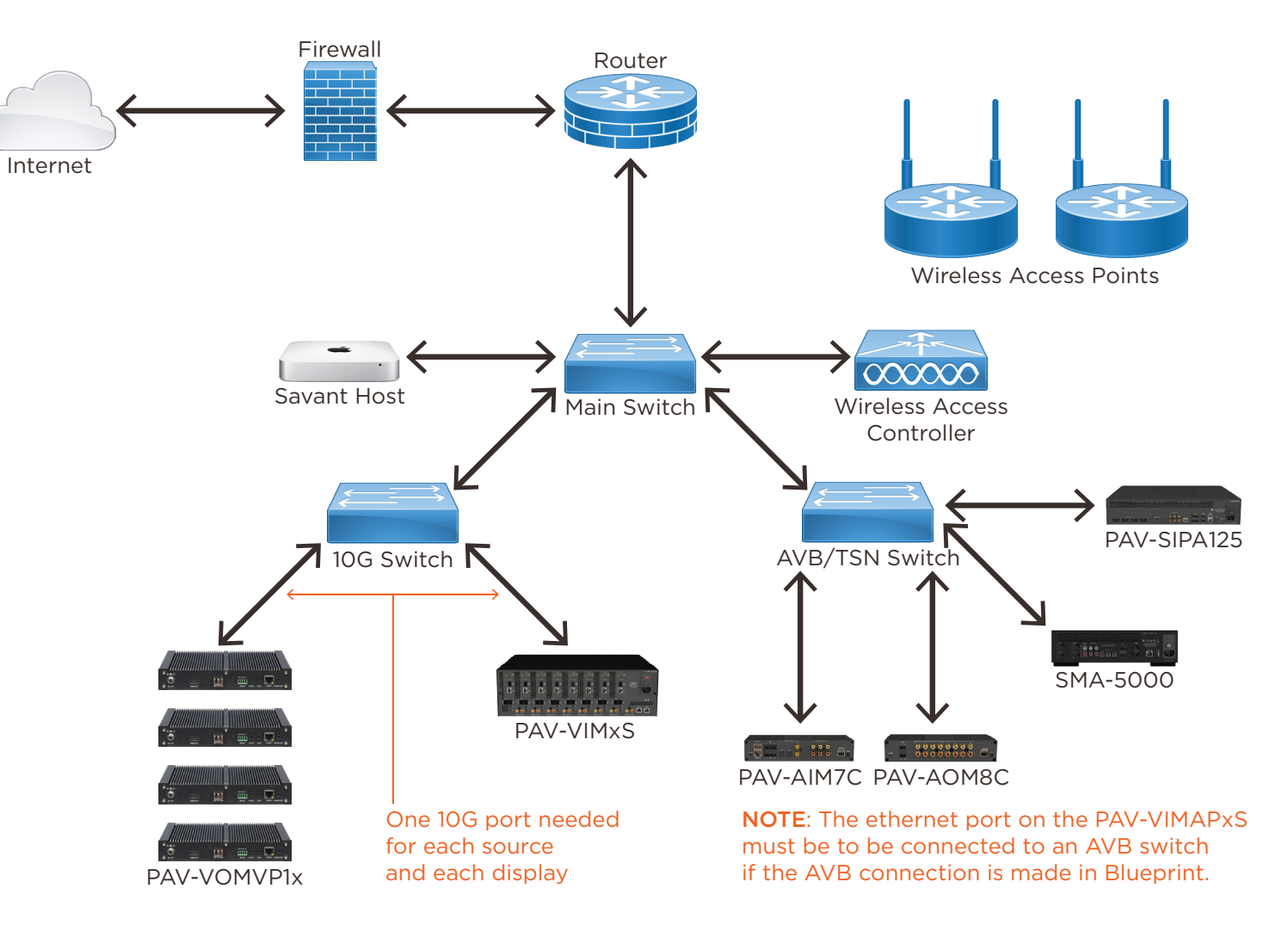

# 3. Auto-Configure (Recommended)

Enabling Auto-Configure will prompt the Host to check the configuration of the 10G switch each time it is restarted. If the settings check fails, the configuration will be sent to the 10G switch. Using the **Auto-Configure** option is the preferred method of configuration for all supported 10G switches with da Vinci 8.8 and higher Savant runtime software.

# IMPORTANT NOTES:

- DO NOT make any physical video connections to the 10G Switch until the auto-configure process has been completed for the first time. The only connections that should be made to the switch being configured are power and between the control connection of the 10G Switch and the network.
- If the switch is placed in the Layout window and has an IP address assigned in Blueprint, skip to step 8.

#### 3.1. Add Switch to Configuration

- 1. Click Show Library.
- 2. In the Search bar, type **netgear**

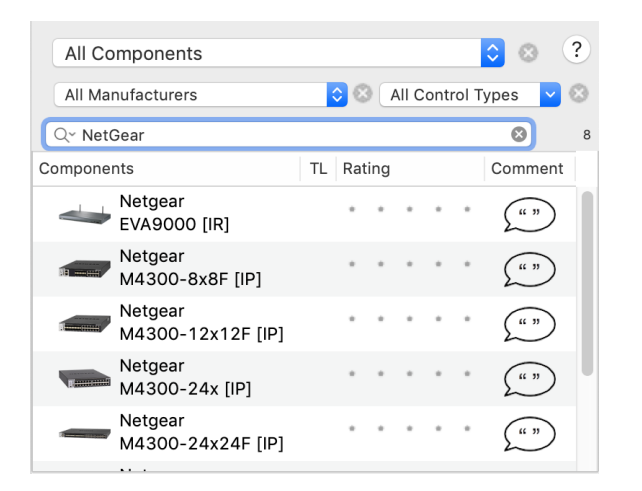

- 3. Select the switch Profile matching the exact model used on site and drag it into a **Shared Equipment** zone, naming it as desired.
- 4. Place the 10G switch in the **Layout** window.
- 5. Make the proper control connection for the model of switch in use. See Section 1.2 for the specific port.

#### 3.2. Enter Switch IP Address

- 6. Highlight the control connection and open Inspector (CMD + I).
- 7. Select the **Host Address** field and enter the IP address of the 10G switch.

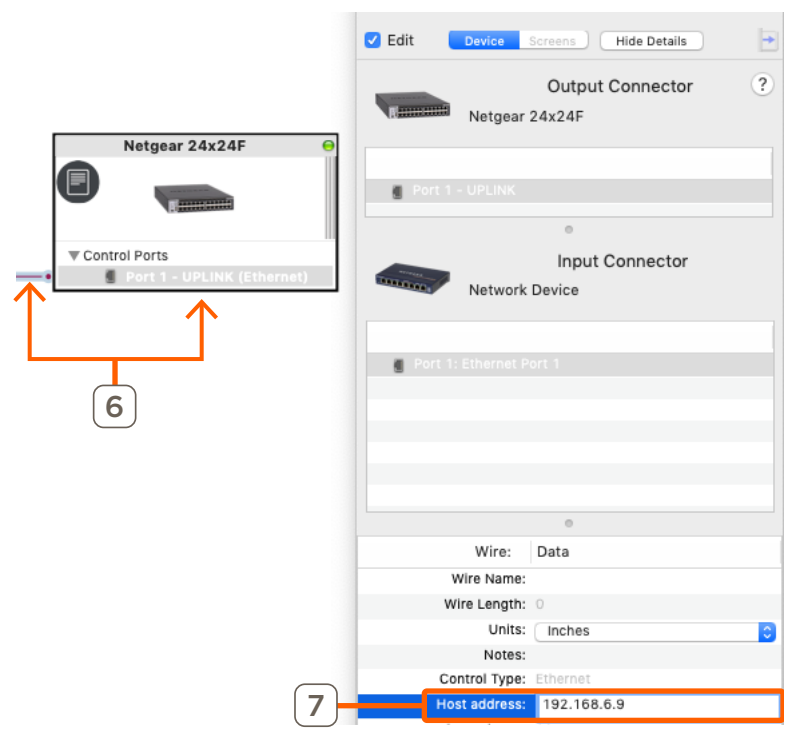

**IMPORTANT NOTE:** Savant recommends using an IP addressing scheme other than 192.168.0.x as this may cause a failure to properly acquire an IP address from a DHCP server.

#### 3.3. Enable Auto-Configure

- 8. Open Inspector for the 10G switch.
- 9. Select **Component Control** from the **Show** drop-down menu.
- 10. Select the Auto-Configure Device check-box.

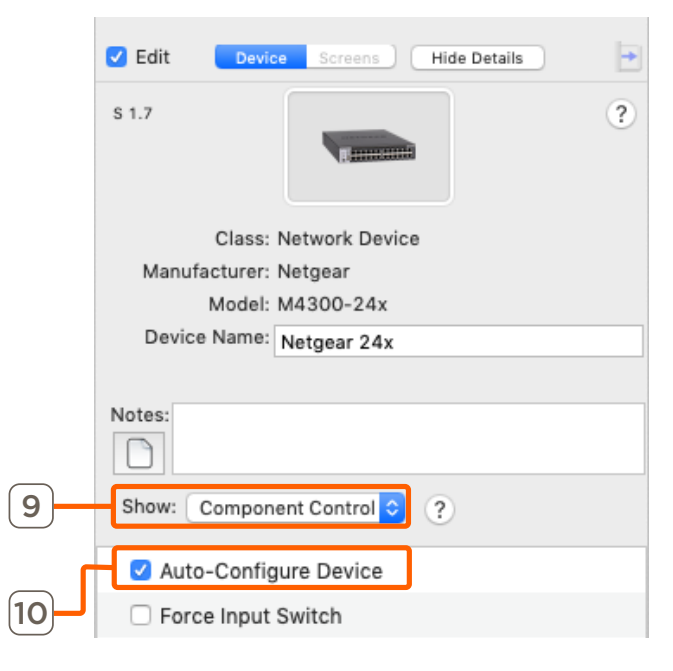

#### 3.4. Change Username and Password

After the initial login, a password change will be forced. When changing the username or password, same credentials must also be changed in the Blueprint configuration.

- 11. Under the Show drop-down, select State Variables.
- 12. Select the Login (username) or Password field.
- 13. Change the Initial Value field as desired.

|                 | Edit Device Screens Hide Details | • |
|-----------------|----------------------------------|---|
|                 | S 1.7                            | ? |
|                 | Class: Network Device            |   |
|                 | Manufacturer: Netgear            |   |
|                 | Model: M4300-24x                 |   |
|                 | Device Name: Netgear 24x         |   |
|                 |                                  |   |
|                 | Notes:                           |   |
| 11              | Show: State Variables 📀 ?        |   |
| _               |                                  |   |
| [12] <b>「</b> L | Password                         |   |
|                 | 0                                |   |
|                 | Properties for: Login            |   |
| 17              | Initial Value: admin             |   |
|                 | Default Initial Value: admin     |   |
|                 |                                  |   |
|                 |                                  |   |

# IMPORTANT NOTES:

- This process does **NOT** set the username or password on the switch.
- This is only for the local user. **DO NOT CHANGE** the **Enable** password in the 10G Switch WebUI.

# 4. Script Configure (Legacy)

For systems running 8.7 or 8.7.1, 10G switches for IP Video deployment can be configured via the scripts linked in the steps below. The scripts are still available for download, however there is no script available for supported switches added with da Vinci 8.8 and higher.

#### IMPORTANT NOTES:

- These steps are to be done with the switch at its factory default settings. DO NOT set a password on the switch before running this script.
- DO NOT make any physical video connections until the script is complete. The only connections that should be made to the switch being configured are power and a single network connection. For the correct port, refer to section 1.2.
- 1. Download the Configuration scripts via the link below:

http://cdn.software.s3.amazonaws.com/scripts/Netgear/ConfigScripts. zip

- 2. Using Finder, navigate to the download location.
- 3. Double click on the ConfigScripts.zip to unzip and open the ConfigScripts folder.
- 4. Select the script for the model of switch in-use on site and move the script file to the Desktop of the SDE.
- 5. Ensure that the switch's **control port** is connected to the same main network switch as the Savant Host.

Last login: Wed Jan 10 16:58:53 on ttys004

<code>csmith-mbp:~ chris.smith\$ sh ~/Desktop/ConfigScripts/M4300-24X24F-Config.sh</code>

IMPORTANT! The only connections that should be made to the switch being configured are power and a single main network uplink plugged into port 25.

 ${\rm DO}$  NOT have any other copper or fiber connections made to this switch until the cofiguration is complete.

This configuration tool assumes the default login for the network switch (user: admin & no password)

Enter the IP address of the Netgear switch and press Enter:

10.0.1.9

Please wait while the switch is being configured. This can take up to 45 seconds...

Trying 10.0.1.9...

Connected to 10.0.1.9.

Escape character is '^]'.

User:admin

Password:

(M4300-24X24F) >

(M4300-24X24F) >enable

(M4300-24X24F) #clear config

- 6. Confirm the IP address of the 10G switch using network scanning software.
- 7. Open Terminal on the SDE.
- 8. Type: sh ~/Desktop/<NameOfScriptFile>.sh

Example: sh ~/Desktop/M4300-24X24F-Config.sh

- 9. When prompted, enter the IP Address of the NetGear switch.
- 10. Press the **Enter** key to run the script and configure the switch. An example of the Terminal output for a successfully completed script configuration is shown below:

(M4300-24X24F) (Config-router)#exit

(M4300-24X24F) (Config)#router ospf

(M4300-24X24F) (config-router)#exit

(M4300-24X24F) (Config)#ipv6 router ospf

(M4300-24X24F) (Config-rtr)#exit

(M4300-24X24F) (Config)#exit

(M4300-24X24F) #save

This operation may take a few minutes. Management interfaces will not be available during this time. Are you sure you want to save? (y/n) y

Config file 'startup-config' created successfully .
Configuration Saved!
(M4300-24X24F) #
(M4300-24X24F) #Connection closed by foreign host.
csmith-mbp:~ chris.smith\$

### 5. Manual Configuration (Reference only)

This section is an overview for the settings of Savant-qualified NetGear 10G ProSafe M4300 switches. Only the settings needed for the Savant IP Video environment are described and no other setting are noted. These steps are to be done with the switch at its **Factory Default** settings.

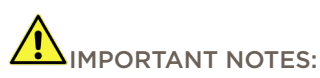

- DO NOT make any physical video connections until the configuration is complete. The only connections that should be made to the switch being configured are power and a single network connection using the switch-specific control port.
- Savant recommends using an IP addressing scheme other than 192.168.0.x as this may cause a failure to properly acquire an IP address from a DHCP server.

#### 5.1. VLAN Setup

- 1. Use network scanning software to find the IP address of the switch.
- 2. Connect to the switch via a web browser by entering the IP address in the address bar of an internet browser.
- 3. Enter the User ID and Password. Default username: admin. Default password: N/A (leave blank as there is no default password)
- 4. Go to Switching > VLAN.

# **NETGEAR**<sup>®</sup>

M4300-8X8F ProSAFE 8-port 10GBASE-T and 8-port 10G SFP+

| Syste | em    | Switching |       | F   | Routing   | QoS |   | Security     |
|-------|-------|-----------|-------|-----|-----------|-----|---|--------------|
| VLAN  | Auto- | VolP      | iSCSI | STP | Multicast | MVR | A | ddress Table |

5. Add a VLAN, entering a VLAN ID and VLAN Name. Savant recommends the following values be entered:

| VLAN ID:   | 1       |
|------------|---------|
| VLAN Name: | default |

6. Click **Apply** in the upper right corner of the browser window.

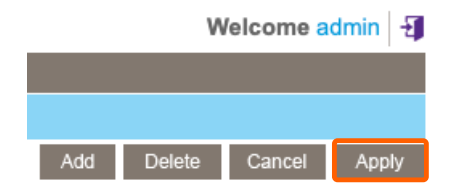

#### 5.2. Multicast Configuration

1. Go to Switching > Multicast.

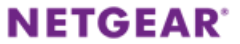

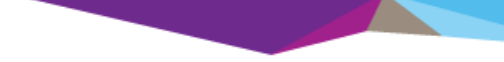

M4300-8X8F ProSAFE 8-port 10GBASE-T and 8-port 10G SFP+

| Syste | m     | Sv   | vitching | R   | outing    | QoS |   | Security     |
|-------|-------|------|----------|-----|-----------|-----|---|--------------|
| VLAN  | Auto- | VolP | iSCSI    | STP | Multicast | MVR | A | ddress Table |

2. Click on IGMP Snooping > Multicast Router Configuration.

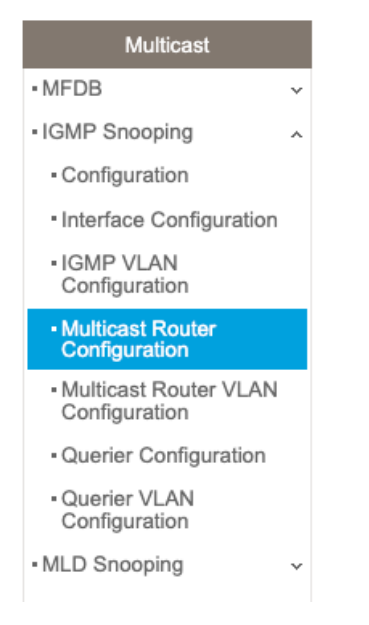

- 3. Click the checkbox to select all.
- 4. Select **Disable** under Multicast Router. Note: Multicast must be disabled on the main network router as well.

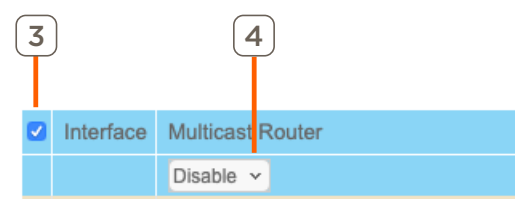

- 5. Click **Apply** in the upper right corner of the browser window.
- 6. Still within **Switching > Multicast**, navigate to **IGMP Snooping > Configuration**.
- 7. Configure the settings as follows:

| Multicast                                       | IGMP Snooping Configuration                       |                    |
|-------------------------------------------------|---------------------------------------------------|--------------------|
| • MFDB                                          | ✓ Admin Mode                                      | 🔿 Disable 💿 Enable |
| <ul> <li>IGMP Snooping</li> </ul>               | <ul> <li>Multicast Control Frame Count</li> </ul> | 78290              |
| Configuration                                   | Validate IGMP IP header                           | 🔿 Disable 💿 Enable |
| <ul> <li>Interface Configuration</li> </ul>     | Interfaces Enabled for IGMP Snooping              | 1/0/1 - 1/0/16     |
| <ul> <li>IGMP VLAN<br/>Configuration</li> </ul> | Proxy Querier Mode                                | O Disable • Enable |
|                                                 | -                                                 |                    |
| Admin Mode                                      | Enabled                                           |                    |
| Validate IGMP IP he                             | ader Enabled                                      |                    |
| Proxy Querier Mod                               | e Enabled                                         |                    |

8. Click **Apply** in the upper right corner of the browser window.

#### 5.3. IGMP VLAN Configuration

- 1. Go to IGMP Snooping > IGMP VLAN Configuration.
- 2. Apply the settings listed in the table below to the IGMP VLAN Configuration.

|                                 |          | -                |          |               |           |            |                  |            |             |                    | -             |
|---------------------------------|----------|------------------|----------|---------------|-----------|------------|------------------|------------|-------------|--------------------|---------------|
| System Sw                       | vitching | Routing          | QoS      | Security      | / Mc      | nitoring   | Maintenance      | Help       | Index       |                    |               |
| VLAN Auto-VoIP                  | iSCSI    | STP Multicast    | MVR      | Address Table | e Ports   | LAG MR     | P L2 Loop Prote  | ction      |             |                    |               |
| Multicast                       | 1        | IGMP VLAN Config | uration  |               |           |            |                  |            |             |                    |               |
| MFDB                            | ~        | VLAN ID Ad       | min Mode | Fast Leave    | Membershi | p Interval | Maximum Response | Time Multi | cast Router | Report Suppression | Proxy Querier |
| IGMP Snooping     Configuration | ^        |                  | ~        | · ·           |           |            |                  |            | y mile      | · ·                | ~ ~           |
| Interface Configura             | ition    | □ 1 En           | able     | Enable        | 260       | 1          | 0                | 60         |             | Disable            | Enable        |
| IGMP VLAN     Configuration     |          |                  |          |               |           |            |                  |            |             |                    |               |
|                                 |          |                  |          |               |           |            |                  |            |             |                    |               |
| Categor                         | у        |                  |          |               | V         | alue       |                  |            |             |                    |               |
| VLAN ID                         | )        |                  |          |               | 1         |            |                  |            |             |                    |               |
| Admin M                         | 1ode     | e                |          |               | E         | nable      | è                |            |             |                    |               |
| Fast Lea                        | ve       |                  |          |               | E         | nable      | 9                |            |             |                    |               |
| Member                          | ship     | Interva          |          |               | 6         | 00         |                  |            |             |                    |               |
| Maximur                         | n Re     | esponse          | Tim      | ne            | 12        | 120        |                  |            |             |                    |               |
| Multicas                        | t Ro     | outer Ex         | piry     | Time          | 6         | 0          |                  |            |             |                    |               |
| Report S                        | Supp     | oression         |          |               | D         | isabl      | е                |            |             |                    |               |
| Proxiy Q                        | ueri     | ier              |          |               | E         | nable      | Э                |            |             |                    |               |

3. Click **Apply** in the upper right corner of the browser window.

- 4. Navigate to **IGMP Snooping > Interface Configuration**.
- 5. Select all ports.
- 6. Change Admin Mode to **Enabled**.

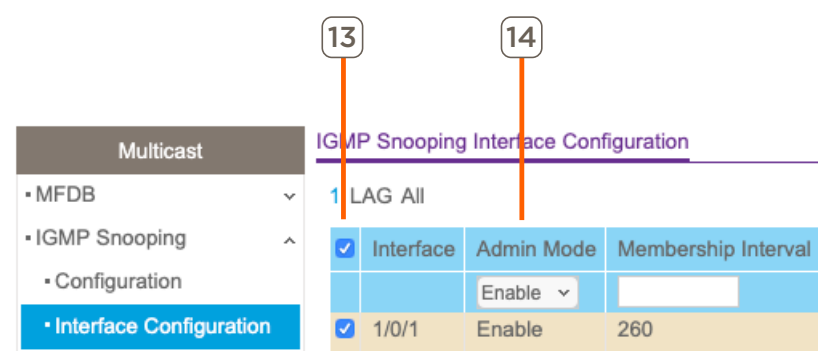

7. Click Apply.

# 5.4. Access Control List (ACL) Creation

- 1. Go to Security > ACL.
- 2. Click on Advanced > IP ACL.

| System                       | Switching | I    | Routing          | QoS    | S Security |         | y N      | lonitoring |
|------------------------------|-----------|------|------------------|--------|------------|---------|----------|------------|
| Management Sec               | curity Ac | cess | Port Authenti    | cation | Traffic (  | Control | Control  |            |
|                              |           |      |                  |        |            |         |          |            |
| ACL                          |           | IP A | CL Configuration | on     |            |         |          |            |
| ACL Wizard                   |           | Cı   | rrent Number o   | of ACL |            | 2       |          |            |
| <ul> <li>Basic</li> </ul>    | ~         | Ma   | aximum ACL       |        |            | 100     |          |            |
| <ul> <li>Advanced</li> </ul> | ^         |      |                  |        |            |         |          |            |
| • IP ACL                     |           |      | Cl. Table        |        |            |         |          |            |
| <ul> <li>IP Rules</li> </ul> |           | IP A | CL Table         |        |            |         |          |            |
| IP Extended Re               | ules      |      | IP ACL ID        |        | Rules      | Туре    |          |            |
| <ul> <li>IPv6 ACL</li> </ul> |           |      |                  |        |            |         |          |            |
| Due Dulas                    |           |      | savantRule1      |        | 2          | Name    | d IP ACL |            |

NOTE: As of da Vinci 9.4 and Netgear firmware 12.0.7.12, savantRule1 has been removed.

- 3. In the IP ACL ID field enter: 101.
- 4. Select **Add** in the top right corner.
- 5. Click the 101 Hyperlink that now populates under IP ACL ID.

6. Select **Add** in the top right corner and configure the Extended ACL Rule Configuration as follows:

| B Action Deny       |  |
|---------------------|--|
|                     |  |
| C Match Every False |  |
| D Protocol Type IP  |  |
| (E) Dst. 224.0.0    |  |

| System                           | Switching   | Routing             | QoS           | Security                   | Monitoring | Maintenance | Help      | Index         |          |              |          |          |             |         |        |       |
|----------------------------------|-------------|---------------------|---------------|----------------------------|------------|-------------|-----------|---------------|----------|--------------|----------|----------|-------------|---------|--------|-------|
| Management S                     | Security Ac | cess Port Authentio | ation Traffic | c Control Cont             | rol ACL    |             |           |               |          |              |          |          |             |         |        |       |
|                                  |             |                     |               |                            |            |             |           |               |          |              |          |          |             |         | Cancel | Apply |
| AC                               | L           | Extended ACL Rule   | Configuration | (100-199)                  |            |             |           |               |          |              |          |          |             |         |        | 0     |
| ACL Wizard                       |             | ACL ID/Name         |               | 101                        |            |             |           |               |          |              |          |          |             |         |        |       |
| <ul> <li>Basic</li> </ul>        | ~           | Sequence Numbe      | r A           | 10                         |            |             |           |               |          |              |          |          |             |         |        |       |
| <ul> <li>Advanced</li> </ul>     | ~           | Action              | 0             | OPermi                     | t          | Egress 0    | Queue     | · (0-6)       |          |              |          |          |             |         |        |       |
| • IP ACL                         |             |                     | B             | Deny                       |            |             |           |               |          |              |          |          |             |         |        |       |
| <ul> <li>IP Rules</li> </ul>     |             | Logging             | $\bigcirc$    | <ul> <li>Disabl</li> </ul> | e          | Enabl       | Ð         |               |          |              |          |          |             |         |        |       |
| <ul> <li>IP Extended</li> </ul>  | Rules       | Interface           |               | OMirror                    |            |             | ~         |               |          |              |          |          |             |         |        |       |
| IPv6 ACL                         |             | Matab Even          | $\bigcirc$    | Redire                     | ect        |             | ~         |               |          |              |          |          |             |         |        |       |
| <ul> <li>IPv6 Rules</li> </ul>   |             | Match Every         | $\bigcirc$    | Faise ¥                    |            |             | 0.4- 055) |               |          |              |          |          |             |         |        |       |
| <ul> <li>IP Binding</li> </ul>   |             | Protocol Type       |               |                            | <i>,</i>   |             | U to 255) | 1.01/         |          |              | BOUL     |          |             |         |        |       |
| Configuratio                     | n           | I CP Flag           | U             | URG                        |            | Ignore V    |           | ACK           | Ignore ~ |              | PSH      | Ignore ~ |             |         |        |       |
| <ul> <li>Binding Tabl</li> </ul> | le          |                     |               | RST                        |            | Ignore ~    |           | SYN           | Ignore ~ |              | FIN      | Ignore ~ | Established | False ~ |        |       |
| <ul> <li>VLAN Bindir</li> </ul>  | ng Table    | Src                 |               | O IP Add                   | dress      |             |           |               |          |              |          |          |             |         |        |       |
|                                  |             |                     |               | OHost                      |            |             |           |               |          |              |          |          |             |         |        |       |
|                                  |             | Src L4              |               | OPort                      |            | Other       | ~         | Equal ~       |          | (0 to 65535) |          |          |             |         |        |       |
|                                  |             |                     | $\frown$      | Range                      | 9          | Start Por   | t         | Other ~       |          | (0 to 65535) | End Port | Other    | (0 to 655   | 535)    |        |       |
|                                  |             | Dst                 | (E)-          | IP Add                     | dress      | 224.0.0.0   |           | 0.255.255.255 |          |              |          |          |             |         |        |       |
|                                  |             |                     |               | OHost                      |            |             |           |               |          |              |          |          |             |         |        |       |
|                                  |             | Dst L4              |               | OPort                      |            | Other       | ~         | Equal ~       |          | (0 to 65535) |          |          |             |         |        |       |
|                                  |             |                     |               | Range                      | 9          | Start Por   | t         | Other ~       |          | (0 to 65535) | End Port | Other    | (0 to 655   | 535)    |        |       |
|                                  |             | IGMP Type           |               | (                          | 0 to 255)  |             |           |               |          |              |          |          |             |         |        |       |
|                                  |             | ICMP                |               | _ Туре                     |            | (           | 0 to 255) | Code          | (        | 0 to 255)    |          |          |             |         |        |       |
|                                  |             |                     |               | Messa                      | age        |             | ~         |               |          |              |          |          |             |         |        |       |
|                                  |             | Fragments           |               | <ul> <li>Disabl</li> </ul> | e          | ⊖ Enabl     | Ð         |               |          |              |          |          |             |         |        |       |
|                                  |             | Service Type        |               | O IP DS                    | CP         | other ~     |           | (0-63)        |          |              |          |          |             |         |        |       |
|                                  |             |                     |               | O IP Pre                   | cedence    | 0 ~ (0-     | 7)        | (0.0.17       |          |              |          |          |             |         |        |       |
|                                  |             |                     |               |                            | S          |             |           | (00-ff)       |          |              |          |          |             |         |        |       |

- 7. Select Apply.
- 8. Select **Add** in the top right corner to create another rule and configure it as follows:

| ACL                                         |   | Extended ACL Rule Configuration(100-199) |                                                                              |  |  |  |  |
|---------------------------------------------|---|------------------------------------------|------------------------------------------------------------------------------|--|--|--|--|
| ACL Wizard     Basic                        | ~ | ACL ID/Name<br>Sequence Number           | 101<br>20                                                                    |  |  |  |  |
| Advanced      Advanced                      |   | Action                                   | <ul> <li>● Permit</li> <li>○ Deny</li> </ul>                                 |  |  |  |  |
| IP Rules     IP Extended Rules     IPv6 ACL |   | Logging<br>Interface<br>Match Every      | <ul> <li>Disable</li> <li>Mirror</li> <li>Redirect</li> <li>True </li> </ul> |  |  |  |  |
| Sequence Number                             |   | 20                                       |                                                                              |  |  |  |  |

| Sequence Number | 20     |
|-----------------|--------|
| Action          | Permit |
| Match Every     | True   |
|                 |        |

- 9. Select Apply.
- 10. Click on Advanced > IP Binding Configuration.
- 11. Select ACL ID 101.
- 12. Change the Direction to **Outbound**.
- 13. Click the Control Port.

|                                       |                                     | Cancel Ap | ply |
|---------------------------------------|-------------------------------------|-----------|-----|
| ACL                                   | IP Binding Configuration            |           |     |
| ACL Wizard                            | ACL ID 101                          |           |     |
| Basic v                               | Direction Outbound -                | 1         | 4   |
| - Advanced                            | Sequence Number 0 (1 to 4294967295) |           |     |
| IP ACL                                |                                     |           |     |
| <ul> <li>IP Rules</li> </ul>          |                                     |           |     |
| <ul> <li>IP Extended Rules</li> </ul> |                                     |           |     |
| <ul> <li>IPv6 ACL</li> </ul>          |                                     |           |     |
| <ul> <li>IPv6 Rules</li> </ul>        | 2 4 6 8 10 12 14 16                 |           |     |
| IP Binding     Configuration          |                                     |           |     |

14. Select **Apply** in the top right corner.

#### 5.5. Save Configuration

- 1. Go to Maintenance > Save Config.
- 2. Click Save Configuration.
- 3. Click the Check-box.
- 4. Click **Apply** in the upper right corner of the browser window.

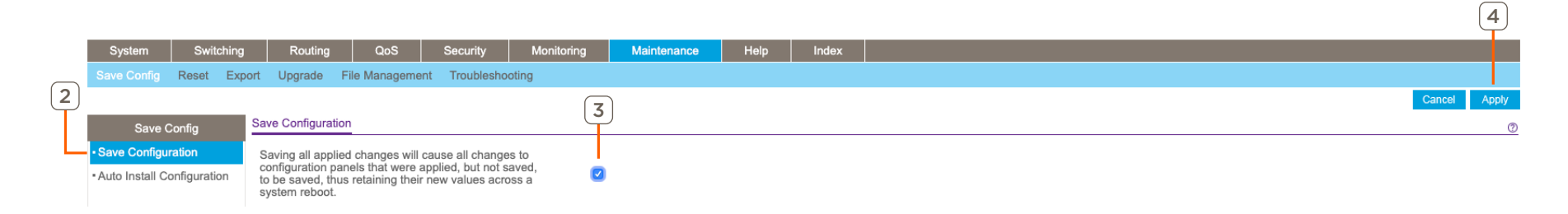

#### Appendix A: Non-NetGear 10G Switch Requirements

When using a 10G network switch that is not listed in the Supported 10G Network Switch section above, special consideration must be taken for selecting and configuring settings. The list below outlines the requiresments for any 10G switch being used with a Savant IP Video system:

**IMPORTANT!** The settings listed below may not be available on all 10G switches. Products that do not support one or more of the settings below cannot be supported for use with a Savant IP Video system.

- 10G Managed Switch with SFP+ ports.
- IGMP Snooping Enabled on all ports for the VLAN in use.
- IGMP Querier **Enabled** on all ports for the VLAN in use.
- Filter/Drop Unregistered Multicast Traffic Enabled.
- Unregistered Multicast Flooding Disabled.

#### **Optional:**

- Enable FAST LEAVE on all ports for the VLAN in use (FAST LEAVE will make changing services faster.)

#### **Appendix B: Static IP**

For switches requiring a static IP address, the IP address must be assigned before proceeding with the rest of the configuration process. Refer to manufacturer documentation for the switch in use for details on how to assign a static IP address.

#### **Appendix C: Update Firmware**

Savant-supported NetGear 10G Switches must run the recommended firmware. Review the product-specific store page for the latest supported firmware.

#### **Download Firmware**

- 1. Download the NetGear firmware version from the Savant Store.
- 2. Un-compress the firmware .zip file.

#### **Upgrade Firmware**

- 3. Use a network scanning software to find the IP address of the switch and connect to that address via an Internet browser.
- 4. Enter the User ID and Password for the switch. Default username: admin. Default password: N/A (leave blank, there is no default password)
- 5. Go to Maintenance > Upgrade > HTTP File Upgrade.
- 6. Select Software.
- 7. Select image1.
- 8. Click Browse... and navigate to the download location, clicking Open on the firmware folder.
- 9. Click Apply. This process will take a couple of minutes to complete.

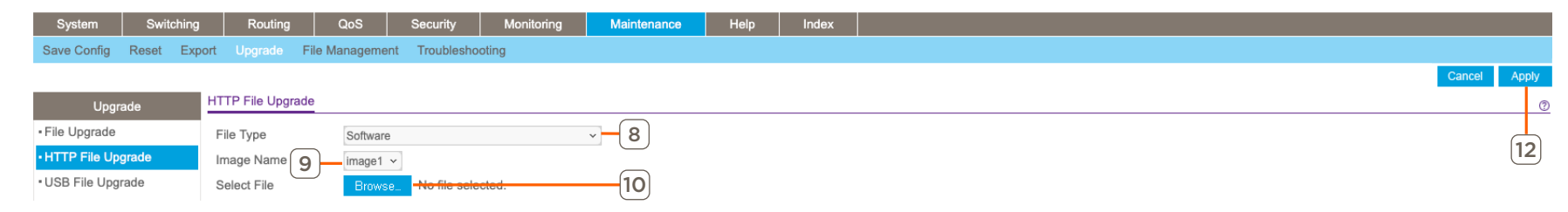

- 10. Select image2.
- 11. Repeat steps 8 and 9.

#### **Reboot Switch**

- 12. Navigate to Maintenance > Reset > Device Reboot.
- 13. Select **Save** prior to reboot.
- 14. Click Apply.

| System                            | Switching    | Routing          | QoS          | Security       | Monitoring | Maintenance | Help | Index |              |
|-----------------------------------|--------------|------------------|--------------|----------------|------------|-------------|------|-------|--------------|
| Save Config                       | Reset Export | Upgrade F        | ile Manageme | ent Troublesho | oting      |             |      |       |              |
|                                   | 1            | र                |              |                |            |             |      |       | Cancel Apply |
| Res                               | et           | vice Reboot      |              |                |            |             |      |       | 0            |
| Device Reboo                      | t F          | eboot Unit No.   |              | All v          |            |             |      |       |              |
| <ul> <li>Factory Defau</li> </ul> | lt 🔇         | Save prior to re | eboot        |                |            |             |      |       | 14           |
| Password Res                      | set          | Don't save pric  | or to reboot |                |            |             |      |       |              |

#### Appendix D: M4300-24X/48X/96X Modules

NetGear M4300-24X have SFP+ ports on the rear while 48X switches have SFP+ ports on the front of the unit. They are linked to the following RJ45 ports.

| Model     | SFP+ Ports | Linked Copper Ports |
|-----------|------------|---------------------|
| M4300-24X | 4          | 21-24               |
| M4300-48X | 4          | 45-48               |

If a connection to one of the SFP+ ports is made, the corresponding RJ45 port becomes inactive. By default, Blueprint has RJ45 modules installed in the SFP+ linked copper ports.

**NOTE:** M4300-96X is a modular chassis with no SFP+ ports linked to copper ports. Modules can be adjusted to suit the needs of the site. Modules must be updated to reflect any changes made on-site.

To replace and remove modules in Blueprint, do the following:

#### **Remove Blueprint Module**

- 1. Select the M4300-24X switch.
- 2. Open inspector (CMD + I).
- 3. Click the Show: drop-down and select Slots.
- 4. Select the desired port.

| 🗹 Edit         | Device Screens            | Hide Details |
|----------------|---------------------------|--------------|
| S 1.7          |                           | ?            |
|                | Class: Network Device     |              |
| Manut          | acturer: Netgear          |              |
|                | Model: M4300-24x          |              |
| Devic          | Name: Network Device      |              |
|                | 3                         |              |
| Notes:         |                           |              |
| Show:          | Slots ᅌ                   | ?            |
| 🗢 <sup>2</sup> | <- 10/100/1000 RJ45 Ether | net Port     |
| 🛷 <sup>3</sup> | <- 10/100/1000 RJ45 Ether | net Port     |
| <b>A</b>       | <- 10/100/1000 RJ45 Ether | net Port     |
| 🛷 <sup>5</sup> | <- 10/100/1000 RJ45 Ether | net Port     |
| <b>9</b> 6     | <- 10/100/1000 RJ45 Ether | net Port     |
| 🛷 <sup>7</sup> | <- 10/100/1000 RJ45 Ether | net Port     |
| 🛹 <sup>8</sup> | <- 10/100/1000 RJ45 Ether | net Port     |
| 🗢 9            | <- 10/100/1000 RJ45 Ether | net Port     |
|                | 0                         |              |

- Add Blueprint Module
- 1. While inspecting the switch, navigate to Show: Slots.
- 2. Open the Module Drawer 🖻
- 3. Click and drag the module to the emptied slot.

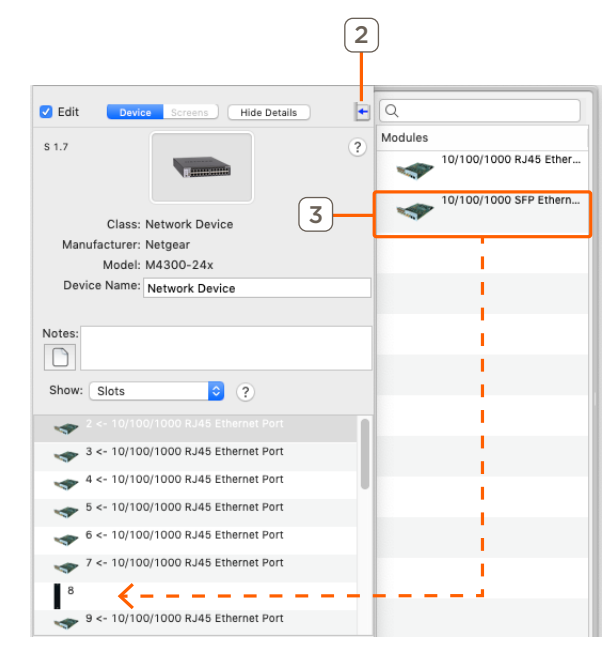

- 5. Press the **Backspace** key.
- 6. A pop-up window will appear to confirm, select **Delete**.

### **Important Notice**

#### Disclaimer

Savant Systems, Inc. reserves the right to change product specifications without notice, therefore, the information presented herein shall not be construed as a commitment or warranty.

Savant Systems, Inc. shall not be liable for any technical or editorial errors or omissions contained herein or for incidental or consequential damages resulting from the performance, furnishing, reliance on, or use of this material.

#### Patents

Certain equipment and software described in this document is protected by issued and pending U.S. and foreign patents.

All products and services are trademarks or registered trademarks of their respective manufacturer.

#### Copyright

This document contains confidential and proprietary information protected by copyright. All rights reserved. Copying or other reproduction of all or parts of this document is prohibited without the permission of Savant Systems.

#### Trademarks

© 2021 Savant Systems, Inc. All rights reserved. Savant, Savant App, Savant Host, Now You Can, RacePoint Blueprint, Single App Home, TrueCommand, TrueControl, and the Savant logo are trademarks of Savant Systems, Inc.

AirPlay, Apple, AirPort Express, AirPort Extreme, Apple TV, Apple Remote Desktop, FireWire, iMac, iTunes, iPad, iPad mini, iPad Air, iPhone, MacBook, Mac and OS X are trademarks or trade names of Apple Inc. iOS is a trademark of Cisco<sup>®</sup>. Android, Google, Google Play, and other Google marks are trademarks of Google, Inc. Wi-Fi is a registered trademark of the Wi-Fi Alliance<sup>®</sup>. HDMI<sup>®</sup> is a trademark of HDMI Licensing, LLC. MOTU<sup>®</sup> is a registered trademark of Mark of the Unicorn, Inc. Luxul is a registered trademark of Luxul Wireless. NETGEAR<sup>®</sup>, the NETGEAR Logo and ProSAFE are trademarks of NETGEAR, Inc. Extreme<sup>™</sup> is a trademark of Extreme Networks, Inc.

All other brand names, product names, and trademarks are the property of their respective owners.

#### **Technical and Sales Support**

Savant Systems, Inc is dedicated to providing prompt and effective support in a timely and efficient manner.

- To contact Savant Support, access the Savant Customer Community and create a support case.
- To contact Savant Sales, visit Savant.com and select Contact Us to locate a local sales representative in your area.